## Afbeeldingen bewerken met MS-Office-PictureManager

Een tamelijk onbekend, maar zeer handig beeldbewerkingsprogramma is voluit - 'Microsoft Office Picture Manager'. Het wordt automatisch geïnstalleerd met MS-Office 2003 t/m 2010, maar helaas niet meer met versie 2013 (zie blz. 2). In zekere zin is het dus 'gratis'.

Met dit programma kun je afbeeldingen (foto's, logo's, enz) bijsnijden, roteren, converteren, verkleinen (bv voor webpagina's) en contrast bijstellen. Kortom alle handelingen die voldoende zijn voor de gewone gebruiker, en waarvoor je dus niet een (meestal duur) commercieel beeldbewerkingsprogramma nodig hebt.

- Selecteer de afbeelding die je wilt bewerken
- Klik er met rechts op
- Kies 'Openen met' => 'Microsoft Office ....'
- Je ziet nu in het midden de gekozen afbeelding en bovenaan de

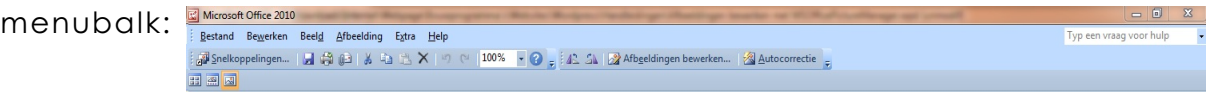

- Klik op 'Afbeeldingen bewerken
- Je ziet nu rechts de bewerkingsmogelijkheden; de meeste spreken voor zich.
- Roteren heb je nodig als je iets gestcand hebt dat een beetje scheef lag of scheef afgedrukt was. Je kunt tot op tienden van graden roteren.
  Letop: bij linksom roteren moet je bij hoeken kleiner dan 1° opgeven: -,2
- De onderste optie gebruik je bv als je een foto uit je fototoestel of van je smartphone geschikt wilt maken voor een website. Als je erop klikt zie je de verschillende mogelijkheden; kies degene die je wenst en klik op Ok. Ga dan naar 'Bestand' => 'Opslaan als' en geef het bestand een andere naam.
- Let op: Als je nu het programma verlaat wordt er gevraagd of je het bestand wilt opslaan; niet doen, want dan ben je origineel kwijt.
- Nog een andere optie is het converteren van een afbeelding naar een ander formaat, bv van jpg naar png (het tweede formaat is geschikter voor webpagina's en als afbeeldingen in een document dat gedrukt moet worden). Ga naar 'Bestand' => 'Exporteren' => Kies rechts onder de kop 'Met deze bestandsindeling exporteren' het gewenste formaat en klik daarna op 'Ok'.

## 'MS-Office PictureManager' installeren naast MS-Office2103

- Stap 1: Ga naar <u>http://www.microsoft.com/nl-be/download/details.aspx?id=16573</u>, daar kun je Microsoft-SharePointDesigner2010 downloaden (deze download bevat Microsoft-PictureManager); kies 'Downloaden'. Je downloadt dan de 32bits-versie; als je een 64bits-versie van MS-Office hebt, kun je beter op dezelfde pagina bij punt 5 voor de 64bits-versie kiezen.
- **Stap 2:** Kies uitvoeren (al zou je het programma misschien beter kunnnen opslaan voor later hergebruik of voor installatie op een andere PC).
- **Stap 3:** Selecteer Nu installeren

| Kies het gewenste installatietype                      |                               |
|--------------------------------------------------------|-------------------------------|
| Kies hieronder het gewenste installatietype voor 2010. | Microsoft SharePoint Designer |
| 3 <u>N</u> u installere                                | n                             |
| <u>A</u> anpassen                                      |                               |
|                                                        |                               |
| opulaire downloads                                     | ¢                             |
| opulaire downloads<br>rduct: Overige V                 | ¢                             |

- Stap 4: Wacht terwijl Microsoft Sharepoint Designer 2010 geïnstalleerd wordt
- Stap 5: (de oplossing) Er verschijnt onder Microsoft Office => Microsoft Office 2010-hulpprogramma's = > Microsoft Office Picture Manager, en in het rechtsklikmenu, onder 'Openen met', kun je kiezen voor 'Microsoft Office 2010'.